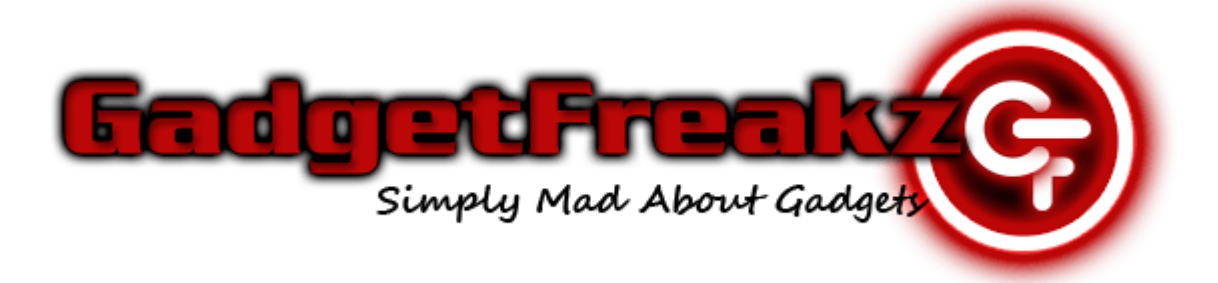

# Ainol Novo 7 Firmware Update Guide

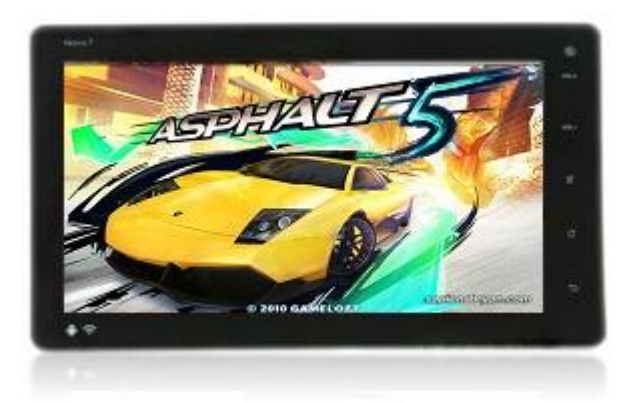

- ✓ Download the latest <u>Novo 7 Firmware</u> & <u>LiveSuit PC Application</u> from <u>GadgetFreakz.co.uk</u>
- ✓ Make sure the device is fully charged.
- ✓ Backup ALL data as the firmware update will format the device.
- ✓ Extract firmware and LiveSuit .rar files to a folder named Novo7 on your desktop.
- ✓ Install the LiveSuit application.

**Follow the steps below to carry out the Novo 7 firmware update procedure...** 

### Launch the LiveSuit application

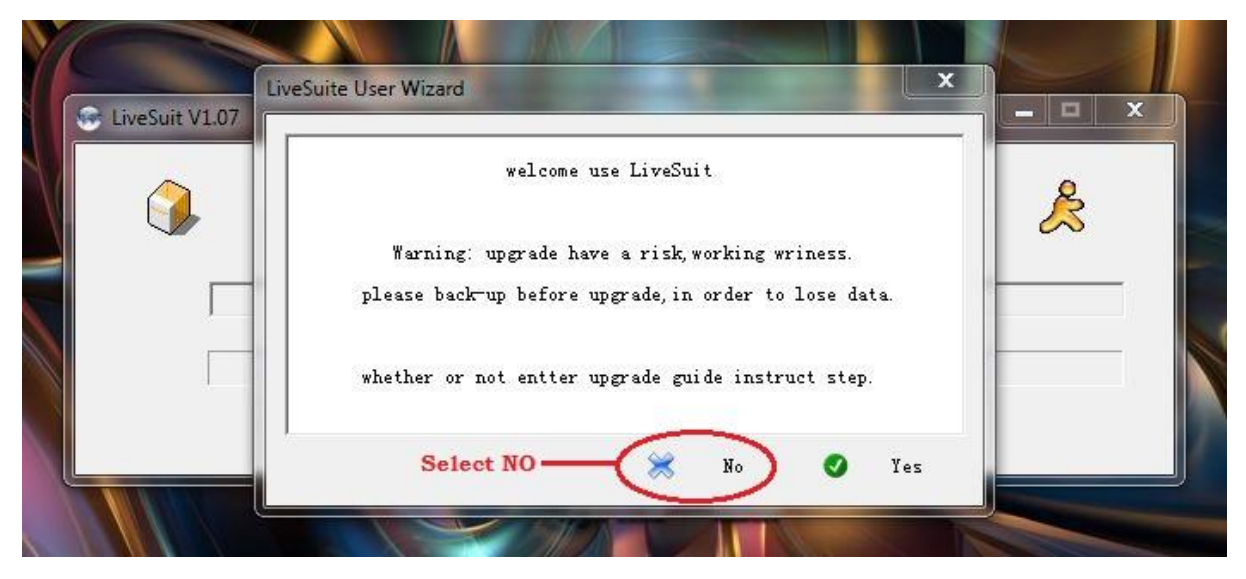

### Browse firmware file by clicking the icon below

|                 | đ | ( <b>0</b> ) | <b>B</b> | Å |
|-----------------|---|--------------|----------|---|
| Select Firmware |   |              | 0%       |   |

Select the downloaded and extracted Novo 7 firmware .img file

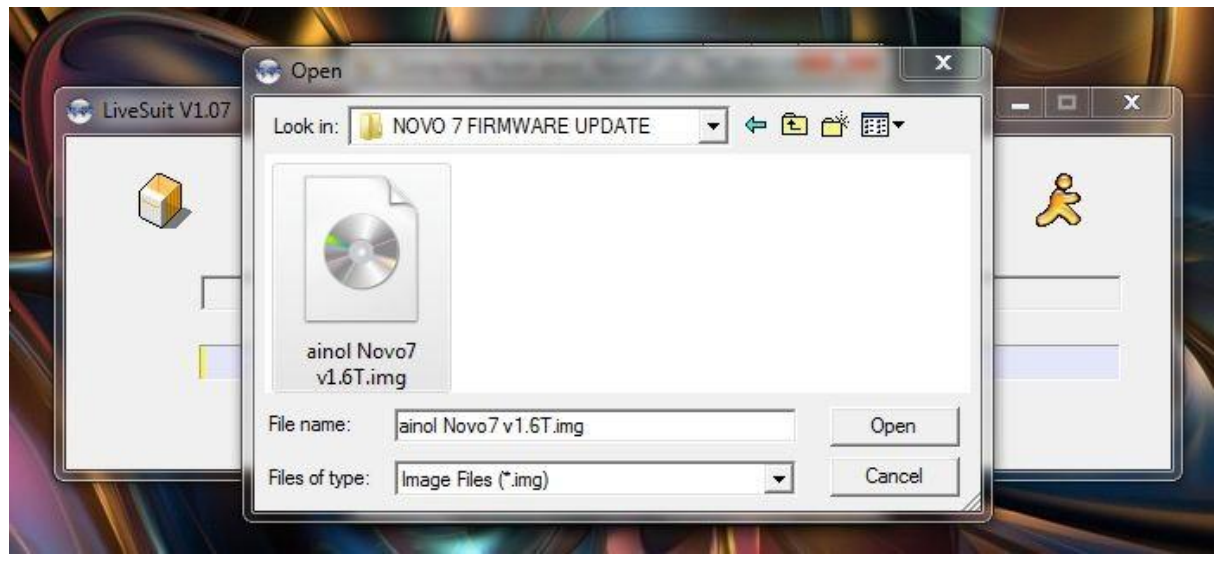

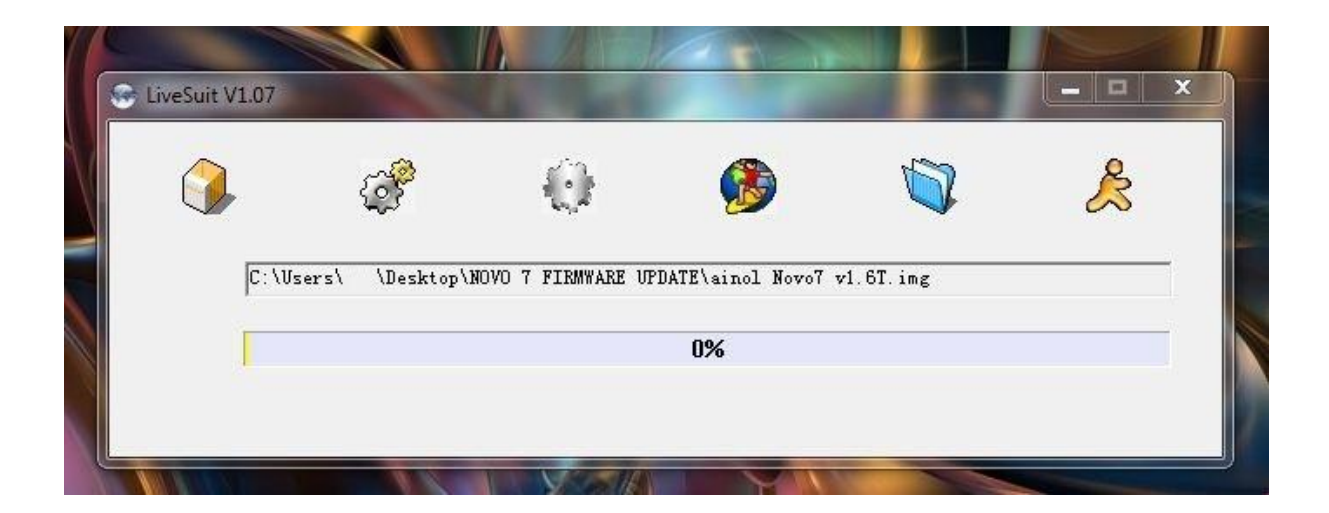

# Please follow the following steps carefully to activate the firmware upgrade process

- 1) Confirm the Novo 7 is switched off, if not switch it off now.
- 2) Press and hold the VOL + button
- 3) Connect USB cable from computer to Novo 7 Please note if using windows XP you may require android usb drivers for

Please note if using windows XP you may require android usb drivers for hardware installation, we have included these within the LiveSuitPack.

4) Press the power button 5-6 times quickly whilst keeping the VOL + button pressed

When the steps above have been carried out correctly, the following window below will be displayed... At this point you MUST release both buttons or the device will switch off.

| UPDATE\ainol Novo7       | r1 6T ing                                                 |                                                                               |
|--------------------------|-----------------------------------------------------------|-------------------------------------------------------------------------------|
|                          | v1.01.1mg                                                 |                                                                               |
| 0%                       |                                                           |                                                                               |
|                          |                                                           | 23                                                                            |
| re missing, please back  | up important files!                                       |                                                                               |
| rade mode.<br>rade mode. | ap important mes.                                         |                                                                               |
|                          | 0%<br>re missing, please back<br>rade mode.<br>rade mode. | 0%<br>re missing, please back up important files!<br>rade mode.<br>rade mode. |

| Ivesult VI.07     | LiveSuit 23                                                                                                    | Contraction of the second second seco |
|-------------------|----------------------------------------------------------------------------------------------------|----------------------------------------------------------------------------------------------------|
| ()<br>(C: \Users\ | Tips: are you sure to force format?<br>Select Yes, enter the format upgrade mode.<br>Select No, enter the normal upgrade mode.<br>format upgrade may takes some times, please wait |                                                                                                    |
|                   |                                                                                                    |                                                                                                    |

Firmware upgrade process successfully started, please wait 2-3mins to complete

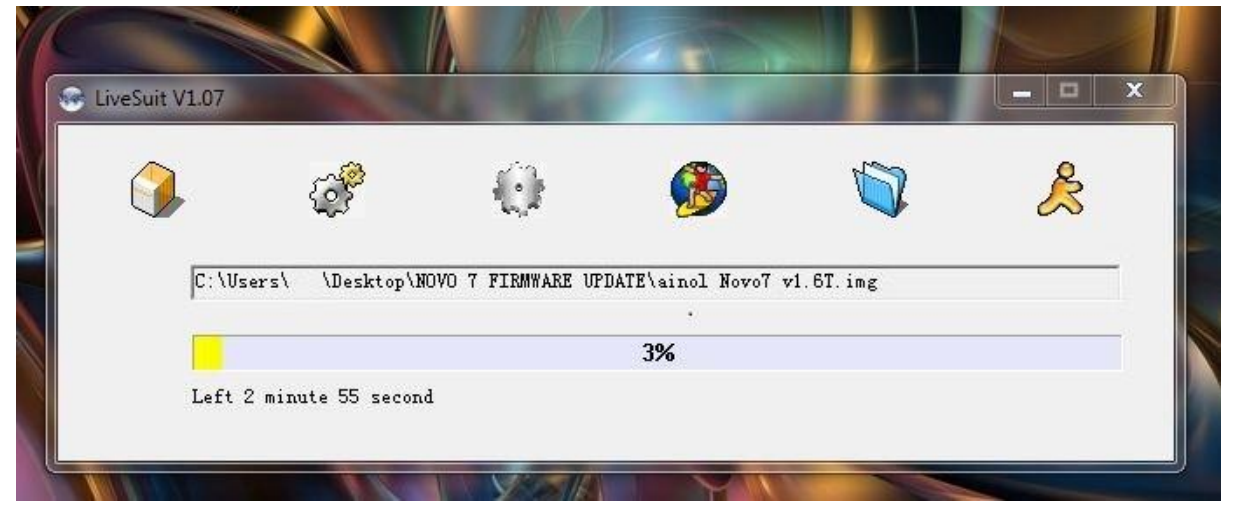

# Novo 7 firmware upgrade successfully completed

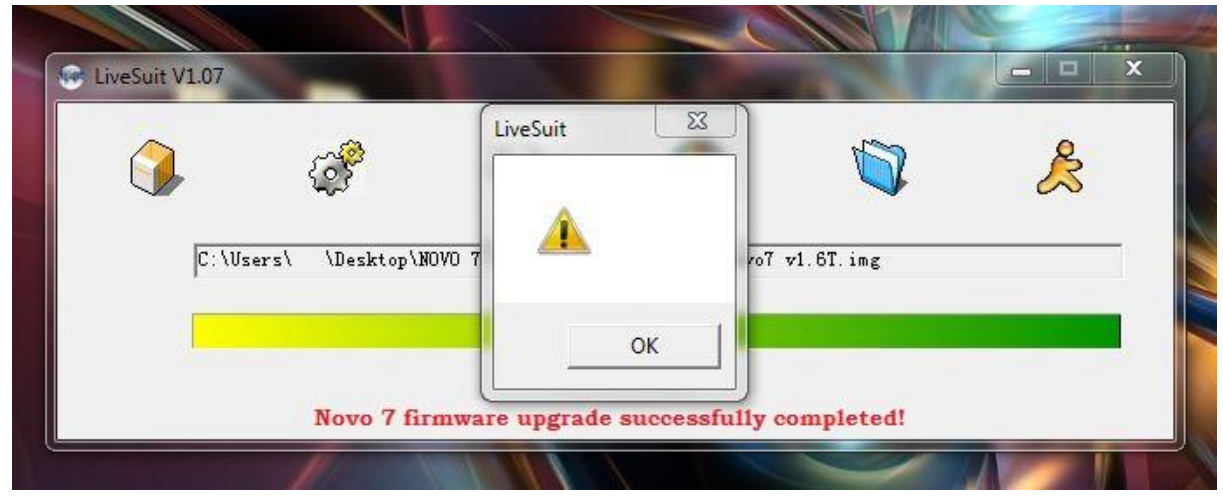

Once the Novo 7 firmware update is complete the language will be set to Chinese as default, to change the language and also a few other options we suggest, see below ...

# Language Change

Go to settings & select language menu with the following icon [A] Select your desired language & reboot to take full affect

# Wi-Fi Sleep Policy

Go to: settings / wireless & networks / wifi settings Press the Menu button & select advanced Select wifi sleep policy and change to never

#### **Display Sleep** $\geq$

Go to: settings / display / screen timeout Change to desired time - we suggest 10mins

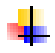

💶 Novo 7 Firmware Update Guide Last Updated: 18/11/2011

# **Gadget Freakz Ltd**

Buy the Latest Tablet PC's, CCTV & Surveillance Equipment, Media Players and more... FREE UK Delivery on Everything!

www.gadgetfreakz.co.uk